# EASY ADVERTISER PUBLISHER (PC APPLICATION)

# SYSTEM REQUIREMENT

| Туре                       | Requirement                                                                                                    |
|----------------------------|----------------------------------------------------------------------------------------------------|
| Operating system supported | Microsoft Windows XP with Service Pack 2<br>and Microsoft .NET Framework 2.0 installed                                   |
| Processor                  | Recommended Intel Pentium Core Duo at 1.60 GHz or higher,<br>AMD equivalent processors are also supported                |
| RAM                        | Recommended to be more than 1GB                                                                                          |
| Storage space              | Minimum required 100MB of free space<br>Recommended to have more than 1GB of free space for storage of<br>imported media |
| Supported import formats   | JPEG<br>MPEG2<br>Microsoft PowerPoint 2003                                                                               |

## **GETTING STARTED ON PC INSTALLATION**

#### PC SYSTEM VERIFICATION

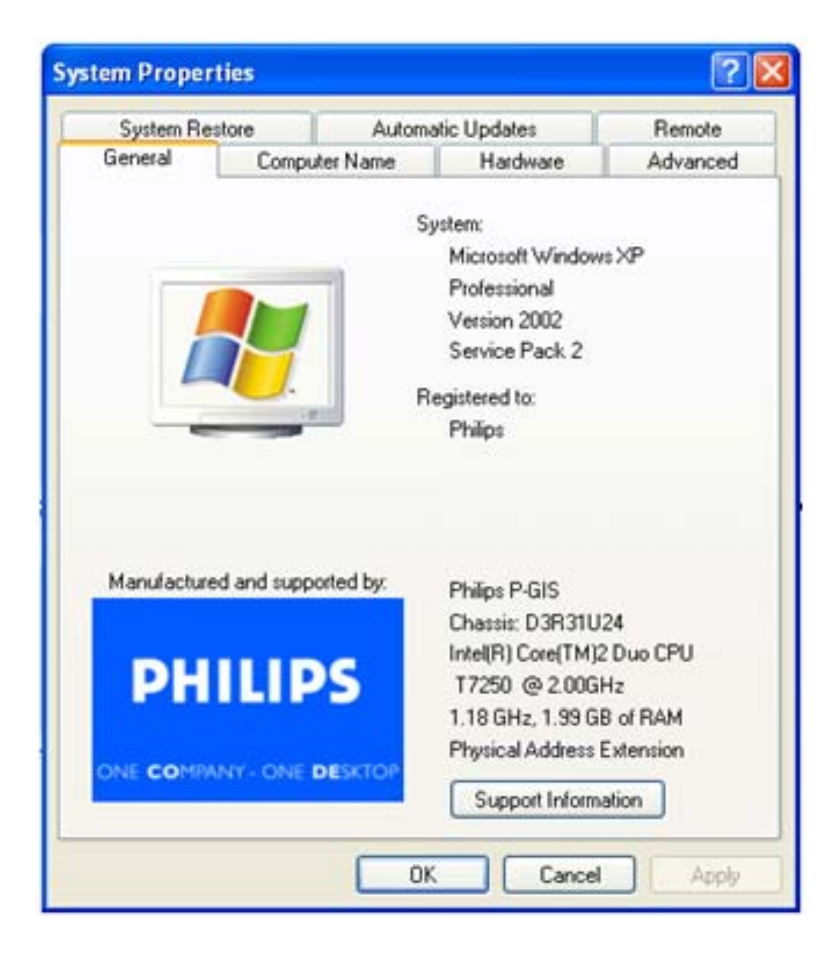

- 1. Check system properties of the PC:
  - a. Select START at the bottom left corner of your screen, and select CONTROL PANEL.
  - b. Select SYSTEM to open the System Properties window, and select General tab.
  - c. On the *General* tab, the System of your PC indicated should be **Microsoft Windows XP**, **Service Pack 2**. See above example.
  - d. Select OK or Cancel to exit this System Properties window.

| 🐻 Add or Re               | move Programs                                                                   |                           |        | ĒP       |
|---------------------------|---------------------------------------------------------------------------------|---------------------------|--------|----------|
|                           | Currently installed programs:                                                   | Show updates Sort by      | ( Name | ~        |
| Change or                 | ne J2SE Runtime Environment 5.0 Update 7                                        |                           | Size   | 152.00MB |
| Programs                  | 🥦 Japanese Fonts Support For Adobe Reader 9                                     |                           | Size   | 16.45MB  |
| Add New<br>Programs       | Java(TM) 6 Update 2                                                             |                           | Size   | 160.00MB |
|                           | Java(TM) SE Development Kit 6 Update 2                                          |                           | Size   | 341.00MB |
|                           | Java(TM) SE Runtime Environment 6 Update 1                                      |                           | Size   | 134.00MB |
|                           | Korean Fonts Support For Adobe Reader 8                                         |                           | Size   | 10.03MB  |
| 9                         | Lotus Notes 6.0.3                                                               |                           | Size   | 149.00MB |
| Add/Remove<br>Windows     | McAfee AntiSpyware Enterprise Module                                            |                           | Size   | 32.14MB  |
| Components                | McAfee VirusScan Enterprise                                                     |                           | Size   | 23.41MB  |
|                           | MediaCoder 0.6.1                                                                |                           | Size   | 38.96MB  |
| Set Program<br>Access and | MediaInfo 0.7.7.1                                                               |                           | Size   | 5.04MB   |
|                           | HetaFrame Presentation Server Client                                            |                           | Size   | 10.75MB  |
| Deraults                  | Microsoft .NET Framework 2.0 Service Pack 1                                     |                           | Size   | 185.00MB |
|                           | Click here for support information.                                             |                           | Used   | rarely   |
|                           | To change this program or remove it from your computer, click Change or Remove. |                           | Change | Remove   |
|                           | 🖓 Microsoft .NET Framework 3.0 Service Pack 1                                   |                           | Size   | 245.00MB |
|                           | R Microsoft Compression Client Pack 1.0 for Windows XP                          |                           |        |          |
|                           | Microsoft EFS Assistant                                                         |                           | Size   | 0.36MB   |
|                           | S Microsoft Office Professional Plus 2007                                       |                           | Size   | 518.00MB |
|                           | 🔀 Microsoft Office Visio Viewer 2007                                            |                           | Size   | 21.20MB  |
|                           | Microsoft Save as PDF or XPS Add-in for 2007 Microsoft Office programs          |                           | Size   | 0.13MB   |
|                           | Microsoft SQL Server 2005                                                       |                           | Size   | 269.00MB |
|                           | Microsoft SQL Server Native Client                                              |                           | Size   | 4.18MB   |
|                           | Microsoft SQL Server Setup Support Files (English)                              |                           | Size   | 21.81MB  |
|                           | Microsoft SQL Server VSS Writer                                                 |                           | Size   | 0.67MB   |
|                           | ー<br>影 Microsoft User-Mode Driver Framework Feature Pack 1.0                    |                           |        | -        |
|                           |                                                                                 |                           |        |          |
| 🛃 start                   | EN 😰 🗳 🛛 🥪 6 Mic 🔻 😂 2 Int 🔹 🚞 2 Wi 💌 👸 Add or                                  | . 💽 Micros 🔄 Quick5 < 🏭 🛒 | 2 😡 🖍  | 2:02 PM  |

- 2. Check if there is pre-installed .NET Framework Version 2.0 and/or higher versions:
  - a. Select *START* at the bottom left corner of PC screen, and select *CONTROL PANEL*.
  - b. Select Add or Remove Programs. See above example.
  - c. In the list of currently installed programs, scroll down to check if this **.NET Framework Version 2.0** and/or higher versions is already in the list.
  - d. If it is not available, refer to the next page for download and installation of this required software.

## **GETTING STARTED ON PC INSTALLATION**

#### .NET FRAMEWORK VERSION 2.0 DOWNLOAD AND INSTALL

| Download details: .NET Fr                                                                                                    | amework Version 2.0 Redis                                                                                                    | tributable Package (x86)                                        | ) - Microsoft Internet Explor                  | er                    |                                                     |                               |                             |                        |                       |
|----------------------------------------------------------------------------------------------------|----------------------------------------------------------------------------------------------------|-----------------------------------------------------------------|------------------------------------------------|-----------------------|-----------------------------------------------------|-------------------------------|-----------------------------|------------------------|-----------------------|
| File Edit View Favorites T                                                                                                    | ools Help                                                                                                    |                                                                 |                                                |                       |                                                     |                               |                             |                        | A1                    |
| 🔇 bak • 🐑 · 🖹 🕿                                                                                                    | 🕽 🏠 🔎 Search 🤺 Fa                                                                                                    | vortes 🕢 🍰 🌺                                                    | 🗉 · 📒 🛍 🦓                                      |                       |                                                     |                               |                             |                        |                       |
| Address 🔕 http://www.microsoft./                                                                                                    | com/downloads/details.aspx?Family                                                                                                    | /ID=0856EACB-4362-480D-8ED                                      | D-AA815C5E04F58dsplaylang=en                   |                       |                                                     |                               |                             |                        | 💌 🎦 Go 🛛 Links 🍟      |
| Click Here to Install Silverlight                                                                                                    |                                                                                                    |                                                                 |                                                |                       |                                                     |                               |                             | United States Chang    | e   Al Microsoft Stes |
| Microsoft                                                                                                    |                                                                                                    |                                                                 | Search Mi                                      | rosoft                | Ø Web                                               | 🛷 Live Search                 |                             |                        |                       |
| Download Center                                                                                                    |                                                                                                    |                                                                 |                                                |                       |                                                     |                               |                             |                        |                       |
| Download Center Home                                                                                                    | Search All Downloads                                                                                                    | <b>X</b>                                                        | Go 🛔                                           | tvanced Search        |                                                     |                               |                             |                        |                       |
| Product Families<br>Windows<br>Office<br>Servers<br>Business Solutions<br>Developer Tools                                                      | Microsoft .NE<br>Brief Description<br>The Microsoft .NET Frame                                                                                                    | T Framework V                                                   | <b>/ersion 2.0 Redis</b>                       | tributable Pac        | <b>Kage</b> (X86)<br>e and associated files require | d to run applications develop | ped to target the .NET Fram | iewark v2.0.           | Visual Studio         |
| Windows Live<br>MSN<br>Games & Xbox<br>Windows Mobile<br>All Downloads                                                                         | On This Page<br>Quick Details<br>System Requirements<br>Additional Information<br>What Others Are Dow                                                                                                    | i <u>Overv</u><br>i i Instru<br>i i Relate<br>nicadina i Relate | itee<br>stions<br>of Resources<br>of Downloads |                       |                                                     |                               |                             |                        |                       |
| Download Categories                                                                                                    |                                                                                                    |                                                                 |                                                |                       |                                                     |                               |                             |                        |                       |
| Games<br>DirectX                                                                                                    | Download                                                                                                    |                                                                 |                                                |                       |                                                     |                               |                             |                        |                       |
| Internet<br>Windows Security & Updates<br>Windows Media<br>Drivers<br>Home & Office<br>Mobile Devices<br>Mac & Other Platforms<br>System Tools | Quick Details<br>File Name:<br>Version:<br>Date Published:<br>Language:<br>Download Size:<br>Estimated Download 3                                                                                                    | dotnetří<br>2.0<br>1/22/20<br>Empish<br>22.4 MB                 | 106<br>5<br>5901 ¥ 55 min                      |                       |                                                     |                               |                             |                        |                       |
| Download Resources                                                                                                    | Change Language:                                                                                                    | English                                                         | Char                                           |                       |                                                     |                               |                             |                        |                       |
| Microsoft Update Services<br>Download Center FAQ<br>Related Sites                                                                              | Overview                                                                                                    |                                                                 |                                                |                       |                                                     |                               |                             |                        |                       |
| Download Notifications<br>Notifications Signup<br>Worldwide Downloads                                                                          | The Nicrosoft AET framework version 2.0 redistributable package installs the AET Framework runtime and associated files required to run applications developed to target the AET framework version 2.0.<br>The AUT framework version 2.0 improves sociability and performance of applications with improved caching, application deployment and updating with ClickCoce, support for the broadest array of browsers and devices with ASP.NET 2.0 controls<br>the determined intervent socialization with BET PREVENT of 3.0 clicke of applications with improved caching, application deployment and updating with ClickCoce, support for the broadest array of browsers and devices with ASP.NET 2.0 controls<br>and second as the output of the ASP.NET 2.0 controls<br>and the output of the ASP.NET 2.0 controls<br>and the output of the ASP.NET 2.0 controls |                                                                 |                                                |                       |                                                     |                               |                             |                        |                       |
| Countries & Regions                                                                                                    | * Top of page                                                                                                    |                                                                 |                                                |                       |                                                     |                               |                             |                        |                       |
| Exy select Sony Lastops<br>and get 6 months of<br>free mones                                                                                   | By prent tory later<br>and provide<br>with the second of<br>the second descended by the second descended by the                                              |                                                                 |                                                |                       |                                                     |                               |                             |                        |                       |
| Done                                                                                                    |                                                                                                    |                                                                 |                                                |                       |                                                     |                               |                             |                        | 🔮 Internet            |
| 🛃 start 🛛 🔂 😆 😆                                                                                                    | * O Hscelaneous                                                                                                    | Carlos Service                                                  | Download details: .N                           | Business Flanning / S | S Postvak IN - Microsof                             | EA foutnelding - Mes          | Windows Media Player        | Microsoft Excel - FAQ. | () = 2342 10144       |

- 3. Download and install .NET Framework Version 2.0:
  - a. .NET Framework software can be downloaded from the Microsoft downloads website, see above example:

http://www.microsoft.com/downloads/details.aspx?FamilyID=0856EACB-4362-4B0D-8EDD-AAB15C5E04F5&displaylang=en

- b. Alternatively, a search engine like Google can also be used to search for this software download.
- c. Select the Download button on the Microsoft webpage to download or run the installation of this software to the PC. A dialog box will appear prompting either to Run or Save the software application. Choose Run to install the **.NET Framework Version 2.0**. This can take quite some time (10 minutes or longer).
- d. Note: This **.NET Framework Version 2.0** is required to be installed first into the PC before the CDROM provided in the Easy Advertiser product package can be used to install the Easy Advertiser Publisher software.

### **GETTING STARTED ON PC INSTALLATION**

#### EASY ADVERTISER PUBLISHER INSTALLATION

| cense Agreen<br>Please read the                                                                    | vent<br>e following important infe                                                                                                    | ormation before continuing                                                                                                    |                                                                                                    |
|----------------------------------------------------------------------------------------------------|----------------------------------------------------------------------------------------------------|----------------------------------------------------------------------------------------------------|----------------------------------------------------------------------------------------------------|
| Please read the agreement before                                                                   | e following License Age<br>are continuing with the i                                                                                               | rement. You must accept t<br>nstallation.                                                                                                    | he terms of this                                                                                    |
| NOTICE                                                                                             |                                                                                                    |                                                                                                    | -                                                                                                   |
| SOFTWARE                                                                                           | END USER LICENSE A                                                                                                    | GREEMENT                                                                                                    |                                                                                                    |
| THIS SOFTW<br>A LEGAL AND<br>INDIVIDUAL O<br>DUTCH LIMIT<br>GLASLAAN 2<br>SUBSIDIARY<br>THIS AGREE | ARE END USER LICE<br>BINDING AGREEMEN<br>IR ENTITY) AND PHIL<br>ED LIABILITY COMPA<br>5616 LW EINDHOVES<br>COMPANIES (INDIVID<br>MENT GIVES YOU TH | NEE AGREEMENT ("THIS<br>NT BETWEEN YOU (EITH<br>IPS CONSUMER ELECTP<br>NY, WITH ITS PRINCIPA<br>V, THE NETHERLANDS /<br>UALLY AND COLLECTIVE<br>E RIGHT TO USE CERTA | AGREEMENT) IS<br>IER AN<br>IONICS B.V. A<br>L OFFICE AT<br>WD ITS<br>ELY "PHILIPS").<br>IN SOFTWARE |
| · I accept the                                                                                     | e agreement                                                                                                    |                                                                                                    |                                                                                                    |
| CLANDER                                                                                            | and the assessed                                                                                                    |                                                                                                    |                                                                                                    |

IMPORTANT: Please ensure that you are using Microsoft Windows XP with Service Pack 2/3 and .NET Framework Version 2.0 installed.

- Under 'PC software' on the Philips website click on the software application to download
- Choose 'Run'
- Select your desired language to begin installation.
- You are also recommended to close all other applications before continuing.
- Press the Next button to proceed to the next step.

| 🖞 Setup - Easy Advertiser Publisher                                                    | -IIX |
|----------------------------------------------------------------------------------------|------|
| Select Destination Location<br>Where should Easy Advertiser Publisher be installed?    | 8    |
| Setup will install Easy Advertiser Publisher into the following folder.                |      |
| To continue, click Next. If you would like to select a different folder, click Browse. |      |
| C-VProgram Res-VPhilips/Easy Adventiser Publisher Biowse                               |      |
| A least 113.3 MD of free dak space is required.                                        |      |
| < gack Next > Can                                                                      | cel  |

- You will be presented with the License Agreement.
- To proceed, you will need to accept the agreement by selecting the provided option.
- When finished press the Next button to proceed to the next step.

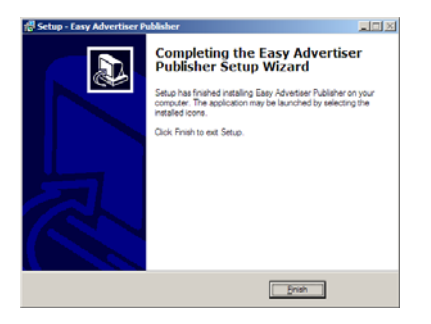

- Then select the location on the hard disk where you want to install the software.
- Please make sure you have the minimum required available disk space of approximately 100MB.
- You are recommended to keep to the default installation path provided by the installer.
- Press the Next button to proceed to the next step.
- Once all the required files are successfully copied to your personal computer, you will be informed that the setup wizard is complete.

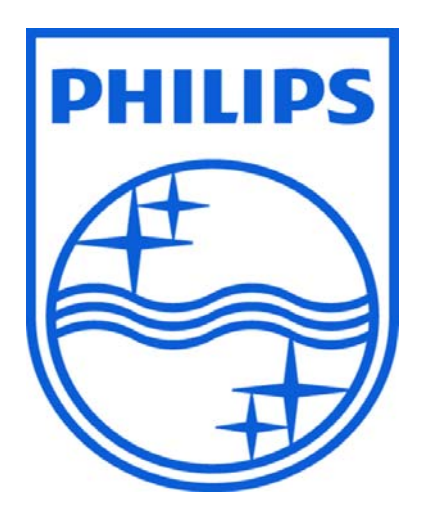

© 2008 Koninklijke Philips N.V.

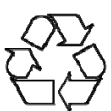

All rights reserved